## PPPoE 確認步驟

步驟一:請到 "命令提示字元"

| ○N 命令提示字元 | - | × |
|-----------|---|---|
| e-v.\     |   | - |
|           |   |   |
|           |   |   |
|           |   |   |
|           |   |   |
|           |   |   |
|           |   |   |
|           |   |   |
|           |   |   |
|           |   |   |
|           |   |   |
|           |   |   |
|           |   |   |
|           |   |   |
|           |   | - |

步驟二:請輸入 "telnet <設備的 IP>" (C:\>telnet 192.168.1.1)

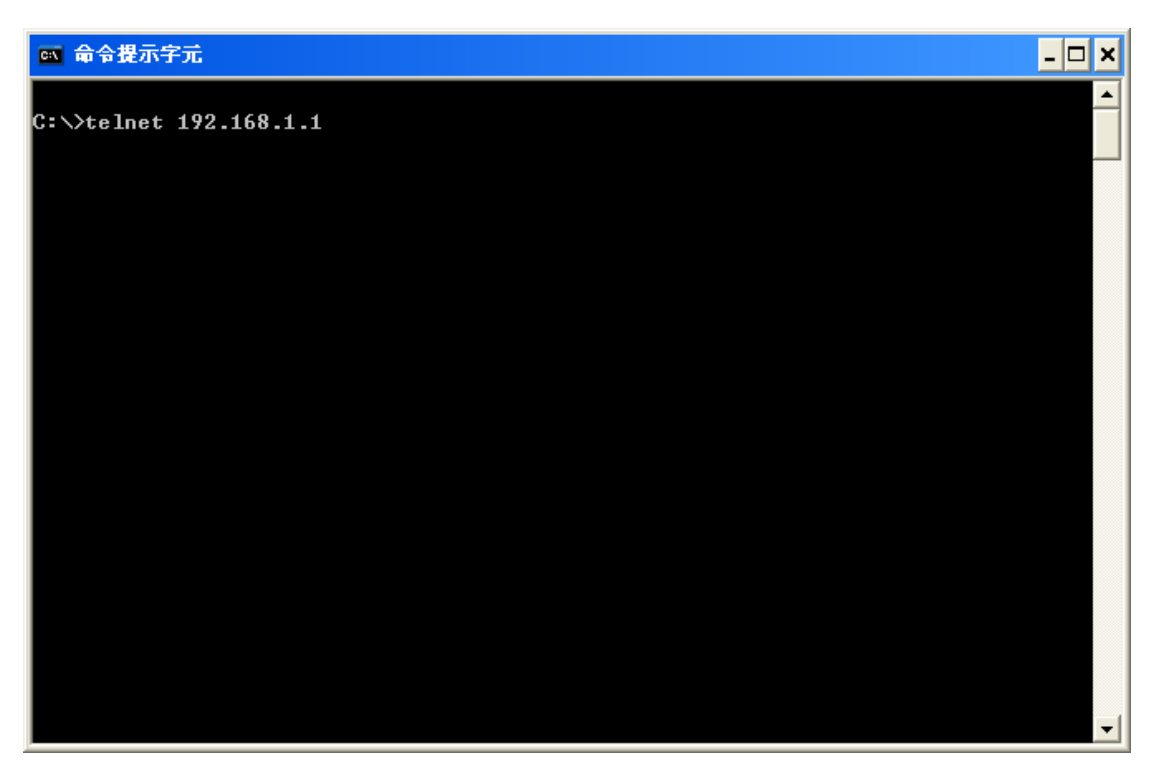

## 步驟三:輸入"密碼"(預設為"1234")

| 🕰 Telnet 192.168.1.1 | - 🗆 ×    |   |
|----------------------|----------|---|
| Passuond: ****       | <b>^</b> | ] |
| 1 435W01 (L          |          |   |
|                      |          |   |
|                      |          |   |
|                      |          |   |
|                      |          |   |
|                      |          |   |
|                      |          |   |
|                      |          |   |
|                      |          |   |
|                      |          |   |
|                      |          |   |
|                      |          |   |
|                      |          |   |
|                      |          |   |
|                      | -        |   |

步驟四:進入 menu 4(按"4",再按"Enter 鍵")

| C:\                                                                                         | Telnet 192.168.1.1                                                                                                    |                                                                                               | _ [ | ⊐ × | 4 |  |
|---------------------------------------------------------------------------------------------|----------------------------------------------------------------------------------------------------|-----------------------------------------------------------------------------------------------|-----|-----|---|--|
|                                                                                             | Copyright (c) 1994 - 2005 ZyXEL Communic                                                                                                    | ations Corp.                                                                                  |     | -   | - |  |
| Prestige 334WT Main Menu                                                                    |                                                                                                    |                                                                                               |     |     |   |  |
|                                                                                             | Getting StartedAdvanced Mana1. General Setup21. Filter2. WAN Setup22. SNMP Co3. LAN Setup23. System4. Internet Access Setup24. System26. Schedul27. IIPN/IPS | gement<br>and Firewall Setup<br>nfiguration<br>Security<br>Maintenance<br>e Setup<br>ec Setup |     |     |   |  |
| Advanced Applications<br>11. Remote Node Setup<br>12. Static Routing Setup<br>15. NAT Setup |                                                                                                    |                                                                                               |     |     |   |  |
|                                                                                             | <b>99.</b> Exit                                                                                                    |                                                                                               |     |     |   |  |
| Enter Menu Selection Number: 4_                                                             |                                                                                                    |                                                                                               |     |     |   |  |
| <b>?1</b> e                                                                                 | ease enter a number                                                                                                    |                                                                                               |     |     | · |  |

步驟五:進入 Menu 4 之後請依照下列步驟操作:

- a. 按 1 次 enter 鍵切換到 Encapsulation 項目,按 2 次 space 鍵後看到 Encapsulation = PPPoE 後按 Enter 鍵做確定
- b. 按 Enter 鍵切換到 My Login, 請在這個欄位輸入網路服務商所提供給您的 帳號(若您申請的爲中華電信的 ADSL, 請記得在帳號後面加 @hinet.net)
- c. 輸入帳號後按 enter 鍵切換到 My Password 項目輸入網路服務商提供的密碼
- d. 輸入密碼後按 enter 鍵切換到 Retype to Confirm 項目再次輸入網路服務 商提供的密碼

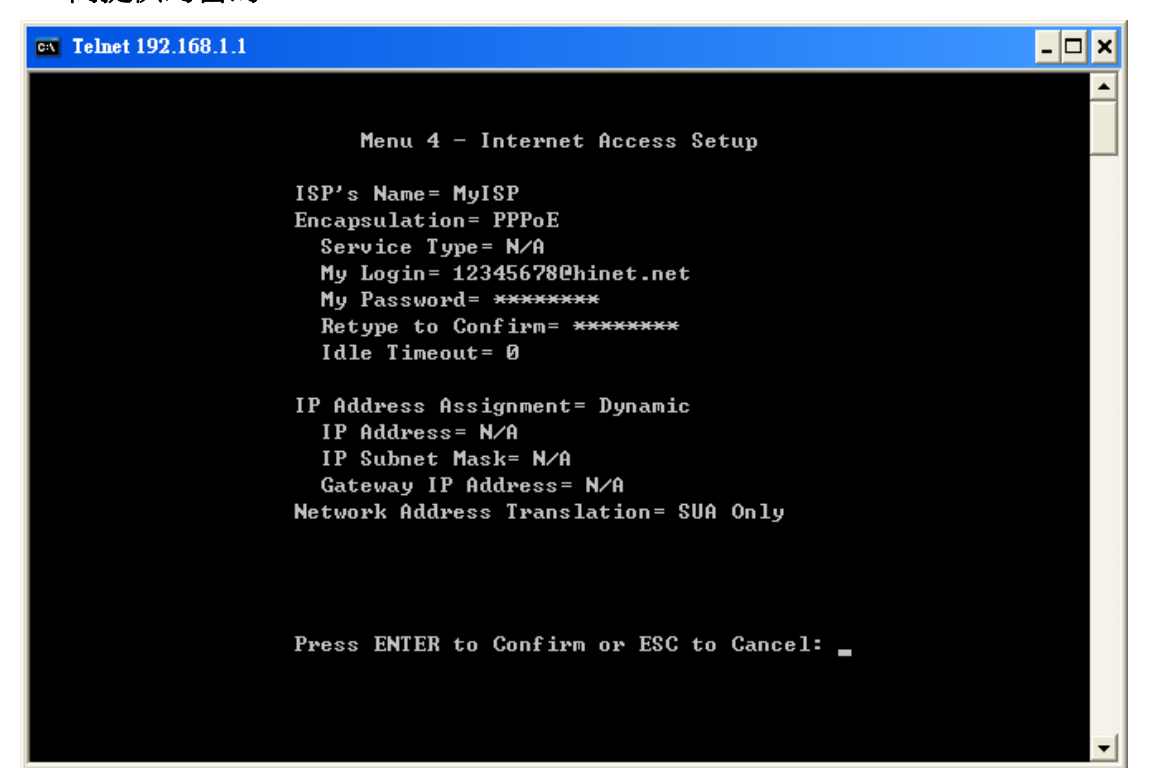

e. 之後按 5 次 enter 鍵,設備會詢問:

"Do you wish to perform the Internet Setup Test[y/n]:" 請按 "y" 以進行 Internet 的連線測試

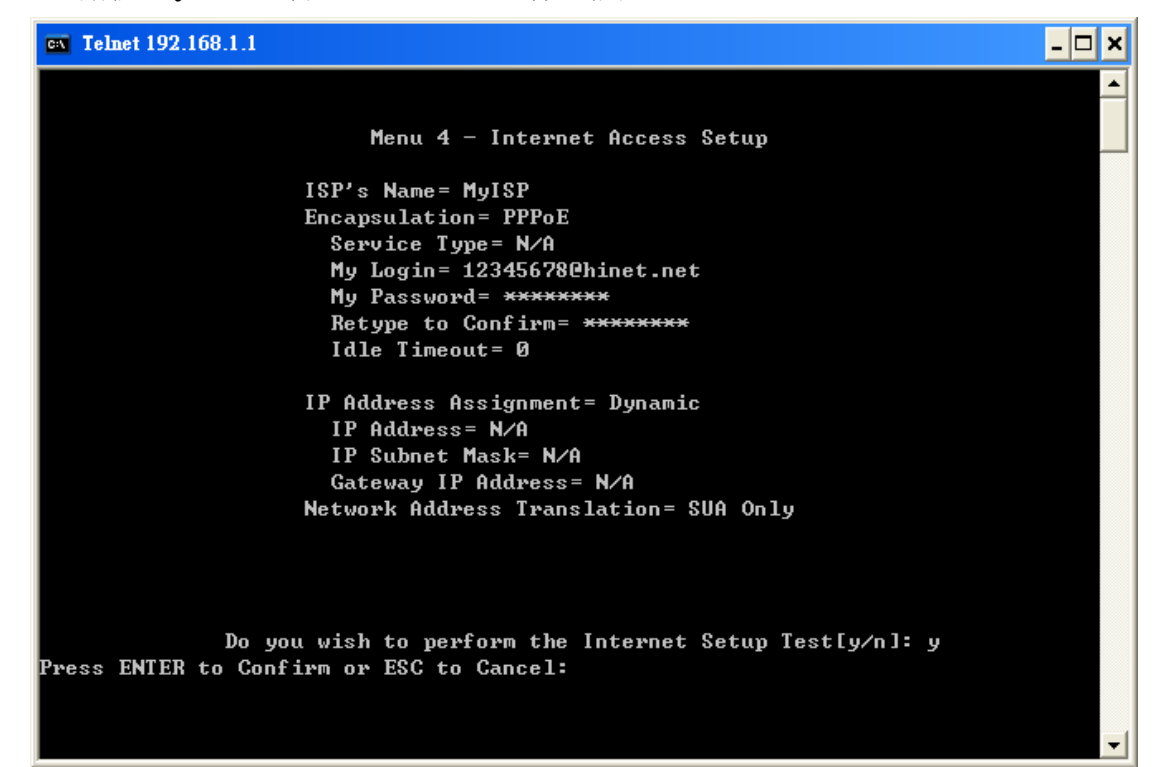

範例畫面如下:

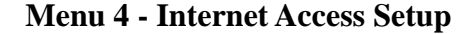

ISP's Name= ChangeMe Encapsulation= PPPoE Service Type= N/A My Login= xxxxxx@hinet.net My Password= \*\*\*\* Retype to Confirm= \*\*\*\* Idle Timeout= 0

IP Address Assignment= Dynamic IP Address= N/A IP Subnet Mask= N/A Gateway IP Address= N/A

**Network Address Translation= SUA Only** 

Do you wish to perform the Internet Setup Test[y/n]:

於設定完畢後,設備會提示是否要進行連線測試,此時回答 Y,之後會有訊 息告知連線是否成功,測試過程中的訊息可讓我們了解狀況。

a. 正常撥號成功的 log, 您可正常上網了

Start dialing for node <MyISP>... ### Hit any key to continue.### \$\$\$ DIALING dev=6 ch=0....... \$\$\$ OUTGOING-CALL phone() \$\$\$ CALL CONNECT speed<10000000> type<6> chan<0> \$\$\$ LCP opened \$\$\$ PAP sending user/pswd \$\$\$ IPCP negotiation started \$\$\$ IPCP opened

b. username 或 password 錯誤 (在 PAP sending user/pswd 後出現 LCP close 訊息),請再次檢查帳號與密碼是否正確設定

Start dialing for node <MyISP>... ### Hit any key to continue.### \$\$\$ DIALING dev=6 ch=0....... \$\$\$ OUTGOING-CALL phone() \$\$\$ CALL CONNECT speed<10000000> type<6> chan<0> \$\$\$ LCP opened \$\$\$ LCP opened \$\$\$ LCP closed \$\$\$ Recv'd TERM-REQ \$\$\$ Recv'd TERM-REQ \$\$\$ Recv'd TERM-ACK state 5 \$\$\$ LCP stopped

## c. WAN 的線路沒接好或 ADSL 的線路有問題

Start dialing for node <MyISP>.. ### Hit any key to continue.### \$\$\$ DIALING dev=6 ch=0...... \$\$\$ OUTGOING-CALL phone()